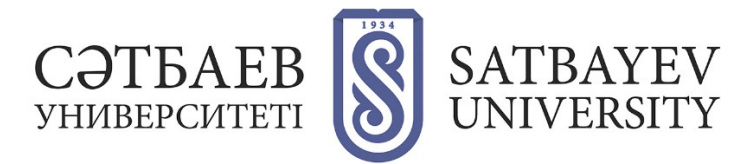

## Publons - қа тіркелу

1. Жүйеге кіру:

Нұсқа 1:

https://publons.com мекен-жайы арқылы жүйеге кіру

Нұсқа 2 (Web of Science платформасы арқылы):

Кіру мекен-жайы: <u>https://apps.webofknowledge.com</u> Тіркеу сауалнамасына өту үшін осы беттің жоғары жағындағы Publons қосымша бетін немесе «Құралдар» мәзірінен - «Publons» таңдаңыз.

| Web of Science InC | tes | Journal Citation Reports | Essential Science Indic | ators                   | EndNote          | Publons | Kopernio               |  |
|--------------------|-----|--------------------------|-------------------------|-------------------------|------------------|---------|------------------------|--|
| Web of Science     |     |                          |                         |                         |                  |         |                        |  |
|                    |     |                          |                         | Ин                      | струмен          | гы 🔺 Г  | Іоисковые запросы и оп |  |
| Выбрать базу да    | ных | Web of Science Co        | re Collection           | EndNe<br>Koper<br>Publo | ote<br>mio<br>ns |         |                        |  |
| Основной поиск     | г   | оиск по автору ВЕТА Г    | Іоиск по пристатей⊦     | Usage                   | Reports          | P       | асширенный поиск       |  |

## 2. Publons - қа тіркелу

Publons - та интерфейс және тіркелу ағылшын тілінде.

Нұсқа 1:

«Мен бұрын-соңды Web of Science-та тіркелмегенмін, менде ResearcherID жоқ»

Кіру мекен-жайы: https://publons.com. Экранның оң жақ бұрышындағы Register батырмасы. Әрі қарай тіркеу нысанын толтыру қажет.

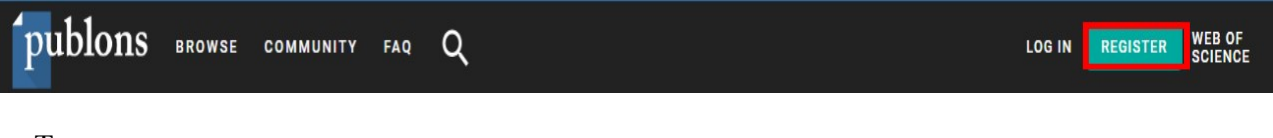

Толтыру керек:

қолданыстағы электронды пошта мекен-жайын көрсетіңіз (@satbayev.university доменынде болған дұрыс);

құпиясөз құрыңыз (төмендегі ережелерді қараңыз); жоғарыда құрылған құпиясөзді қайталаңыз; атыңызды көрсетіңіз (First name); тегіңізді көрсетіңіз (Last name). Тіркеу сауалнамасын толтырғаннан кейін «Register» батырмасын басу арқылы тіркеуді аяқтау қажет (тіркеу сауалнамасының соңында) (сауалнаманың барлық жолдарын толтырғаннан кейін батырманы басуға болады).

| <b>publons</b>  | BROWSE COMMUNITY FAQ Q            |                   | LOG IN REGISTER WEB OF SCIENCE |
|-----------------|-----------------------------------|-------------------|--------------------------------|
| Home 🕨 Register |                                   |                   |                                |
|                 | Register to continue with Publons |                   |                                |
|                 | i.ivanov@satbayev.university      | Already a member? |                                |
|                 | *********                         | Sign in           |                                |
|                 | *********                         |                   |                                |
|                 | Ivan                              | OR                |                                |
|                 | Ivanov                            |                   |                                |
|                 | Register                          |                   |                                |

Құпиясөз (Password) құру ережелері: кемінде 8 таңба болуы тиіс; 95 таңбадан аспауы тиіс; латын әліпбиінің кемінде бір әрпі; кемінде бір сан; басында және соңында бос орындар жоқ; кемінде бір арнайы таңба (! @ # \$% ^ \* () ~ `{} [] | \ & \_).

Тіркелу кезінде көрсетілген электрондық пошта мекен-жайына растау сілтемесі бар хат жіберіледі, сол сілтемеге өту арқылы сіз Publons-та тіркелуді аяқтайсыз.

Тіркелгеннен және тіркелу расталғаннан кейін жүйе сізге Publons туралы қысқаша ақпаратпен танысуды ұсынады. Профильге өту үшін «Continue» опциясын, содан кейін «Get Started» тармағын таңдаңыз.

Профильге Web of Science-тан кем дегенде бір жарияланым қосқаннан кейін ResearcherID нөмірі автоматты түрде қосылады.

Егер сізде Web of Science индекстелген жарияланымдар болмаса, ResearcherID нөмірін алу үшін, <u>info@publons.com</u> қолдау қызметіне немесе мына мекен-жайға хабарласыңыз: <u>https://publons.freshdesk.com/support/solutions/articles/12000038281-what-is-myweb-of-science-researcherid</u> және «this link» сілтемесіне өтіңіз.

Сіздің жеке идентификаторыңыз\* Сіз жоғарыда экранның оң жағындағы профильдің негізгі бетінен көре аласыз.

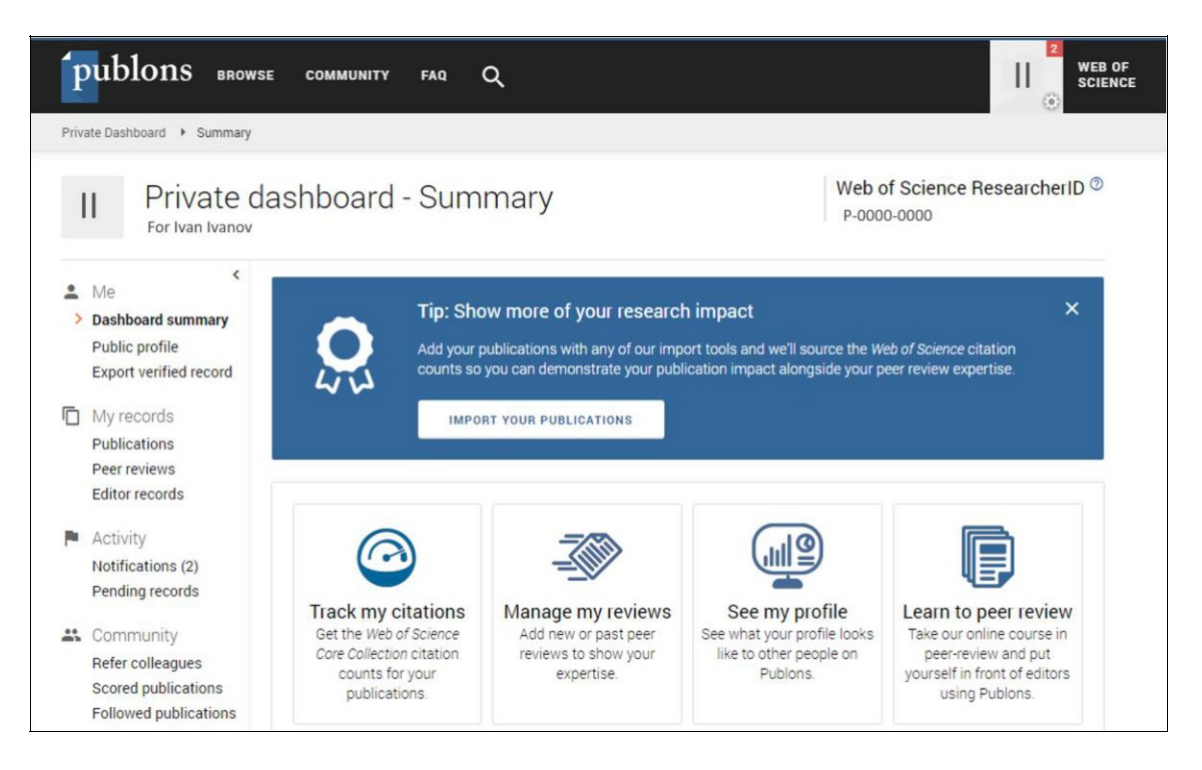

## Нұсқа 2:

Егер сіз бұрын тіркелген болсаңыз (сәйкесінше, логин мен құпиясөз бар):

Web of Science (жеке кабинет); Master Journal List; EndNote; ResearcherID.

Publons-қа осы логин мен құписөз арқылы кіруге болады және керек. Кіру мекен-жайы: <u>https://publons.com.</u>

Содан кейін жоғарыда экранның оң жағындағы «Log in» батырмасын басу қажет.

Publons платформасында авторизацияланғаннан кейін жарияланымдар мен пікірлер туралы ақпарат қол жетімді болады. Егер жаңа платформаға көшу алдында ResearcherID-де тіркеулік жазба болса, барлық мәліметтер әдебиеттер тізімі мен басқа да деректерді сақтай отырып, Publons профиліне дейін автоматты түрде жаңартылады.Егер сіздің ResearcherID тіркеулік жазбаңызда және Publons профиліңізде бір-біріне қайшы келетін ақпарат болса (мысалы, зерттеу аймақтары әртүрлі), Publons профиліндегі ақпараттарға басымдық беріледі. Егер сіздің ResearcherID профиліңіз жабық болса («private» деп белгіленген), ол Publons-қа қосылмаған. Сіз «Профильді басқару» («Manage profile») түймесін басып, «Public (Master)» жолағын белгілеу арқылы, ResearcherID профилін көпшілікке қол жетімді етуіңіз керек.